# **JAVIS APPLI**

インストール手順書(アドイン版) (Word2013/32bit版)

### 特定非営利活動法人

日本視覚障がい情報普及支援協会

Japan Association of Visually-Impared Information Support

## 目次

| JAVIS APPLI に必要な動作環境 | 竟 | . 3   |
|----------------------|---|-------|
| JAVIS APPLI のインストール  |   | 4 - 5 |

### JAVIS APPLI に必要な環境

JAVIS APPLIを使用するには、ハードウェアや OS がここで紹介する要件に適合している必要があります。 JAVIS APPLI のインストールを行う前に、現在使用している環境をチェックしておきましょう。

### JAVIS APPLI に必要な動作環境

JAVIS APPLI に必要な動作環境は次のとおりです。

#### ⋎ 動作環境

| OS              | <ul> <li>Windows 7</li> <li>Windows 8.1</li> <li>Windows 10</li> <li>              各日本語版      </li> </ul>                                                                                                    |
|-----------------|----------------------------------------------------------------------------------------------------|
| Word            | <ul> <li>Microsoft Word 2013(32bit 版)</li> <li></li></ul>                                                                                                    |
| ハードディスク<br>必要容量 | ● 20MB 以上                                                                                                    |
| その他             | <ul> <li>Microsoft .NET Framework 3.5 SP1         このアプリケーションは、コンピューターに.NET Framework3.5SP1 がインストール         されている必要があります。         もしインストールされていない場合でも、インターネットに接続されていればインストー         ラーによりインストールが可能です。</li> <li>CD(DVD)ROMドライブ</li> </ul> |

### JAVIS APPLI のインストール

JAVIS APPLI をインストールする手順を紹介します。インストールするには、現在開いている Word 文書ファイル をすべて閉じてください。

#### JAVIS APPLI をインストールするには

JAVIS APPLI は CD-ROM からのインストールになりますが、PC に導入している Word バージョンにあったもの をインストールする必要があります。インストールするには、はじめにパソコンの管理者権限でログインします。 続いて、[JAVIS\_Appli]フォルダにある[setup.exe]ファイルをインストールしてください。

(注意)管理者権限によるインストールはセキュリティ上各ユーザーアカウントへは反映しませんので、必要に 応じて各ユーザーアカウントごとにインストールしてください。

#### ●JAVIS APPLI のインストール方法

∀ ダウンロードしたフォルダ

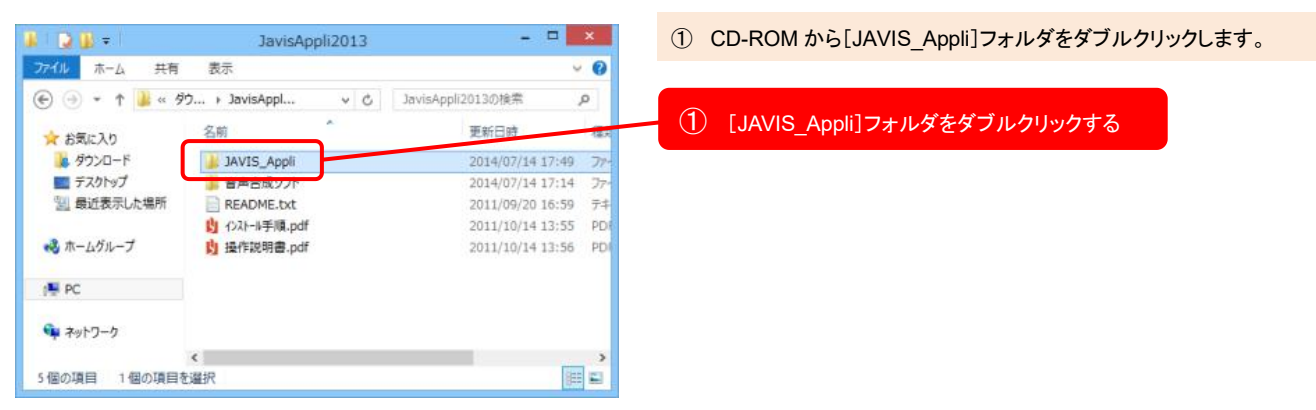

#### ▼ インストール フォルダ画面

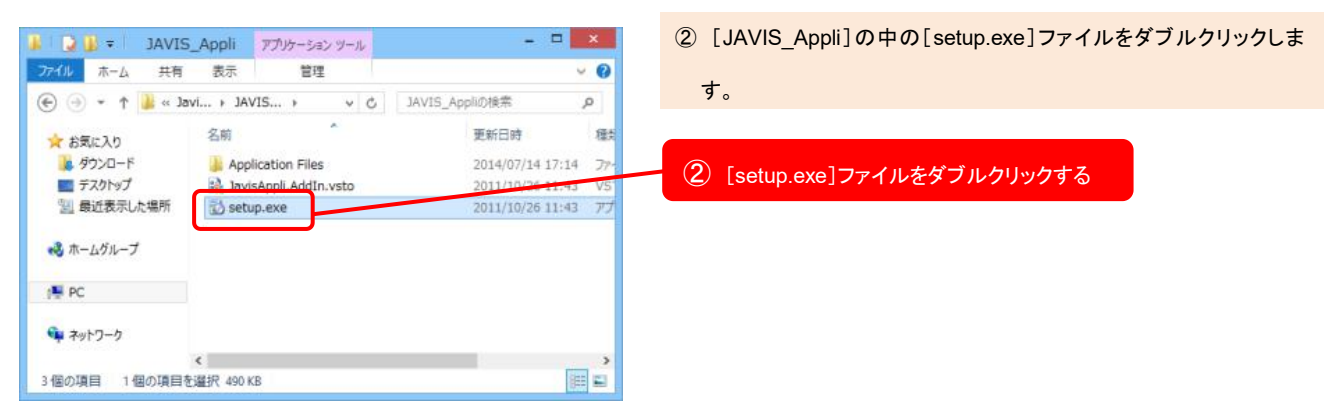

©2003-2022 Japan Association for the Visually-impaired Information Support All Rights Reserved.

Japan Association of Visually-Impared Information Support

#### > コンポーネントのインストール画面

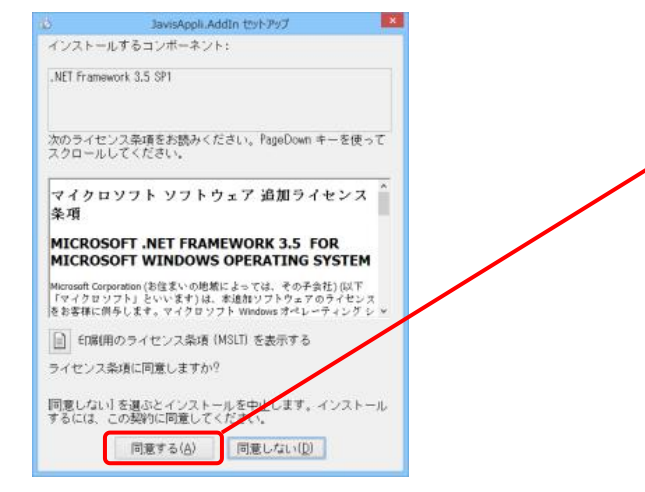

③ パソコンに Microsoft .NET Framework 3.5 SP1 がインストールさ れていない場合、同意するボタンをクリックしてください。

### ③ 「同意する」をクリックする

※インストールするコンポーネントは開発元(Microsoft Corporation)の Web サイトからダウンロードするため、インストールにはインターネットの接 続が必要です。

#### ∀ インストールの画面

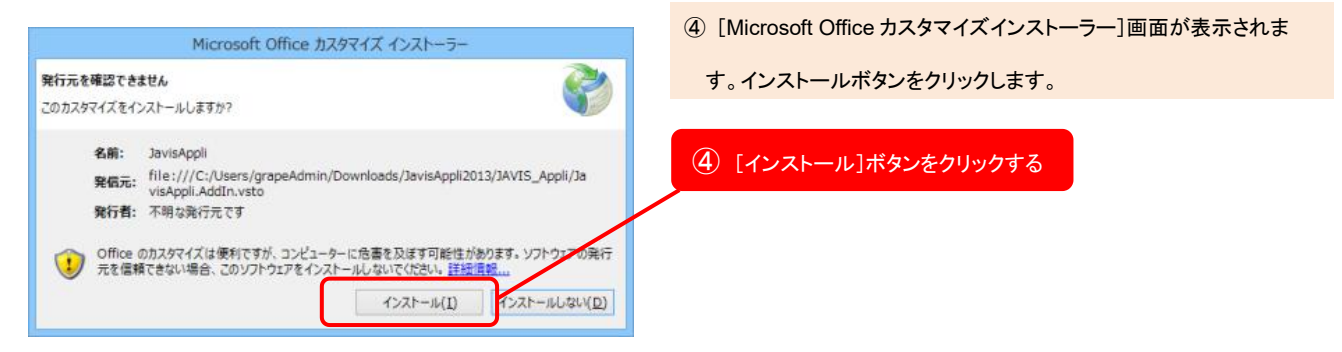

#### ∀ インストール完了画面

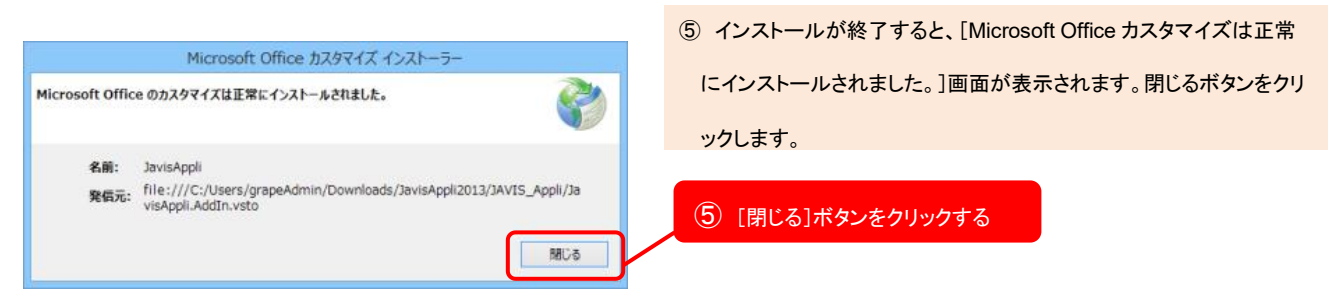

※インターネットに接続できない環境の際は CD-ROM 内の[ms] というフォルダを開きインストール が必要なコンポーネント(Microsoft .NET Framework 3.5 SP1 は[net35SP1]、Visual Studio 2010 Tools for Office Runtime は[vsto40]) を選び、32 ビット版 OS は[x86]、64 ビット版 OS は[x64]とい うフォルダを開き、各2個の exe ファイルをクリックしてインストールを行ってください。